## MyPC プリンタでのスキャン機能使用手順

 学生証を MyPC プリンタのカードリーダーにタッチしロ グインします。

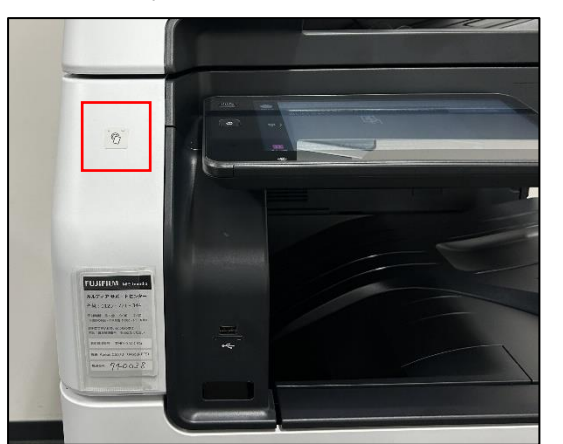

※学生証を忘れた場合はタッチパネル左上の「ログイン」 をタップし MyPC アカウントのユーザー名・パスワードを 入力してログインしてください。

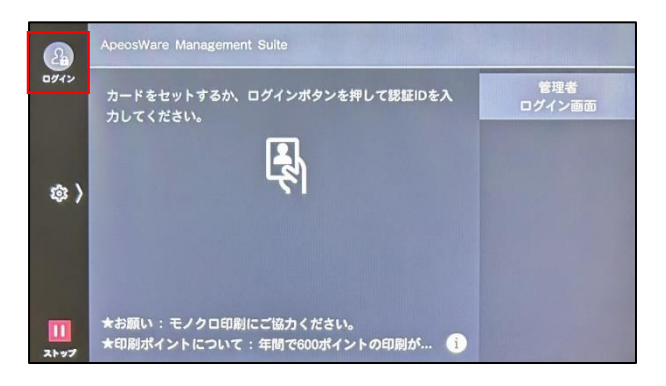

2. 「USB 保存」をタップします。

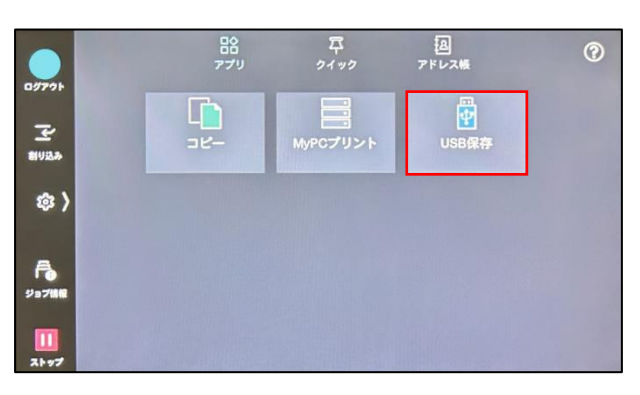

3. MyPC プリンタに USB メモリを挿入します。

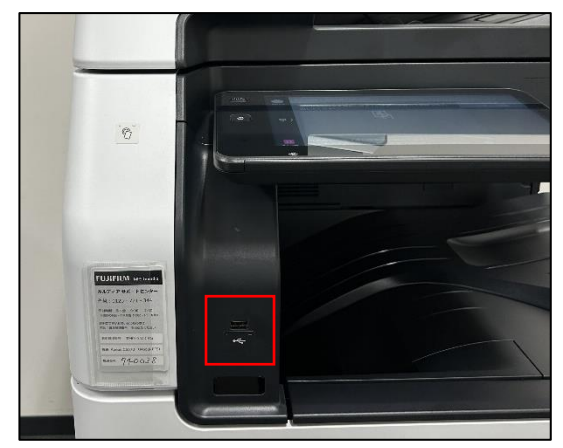

4. 表示された注意文を読み「確認」をタップします。

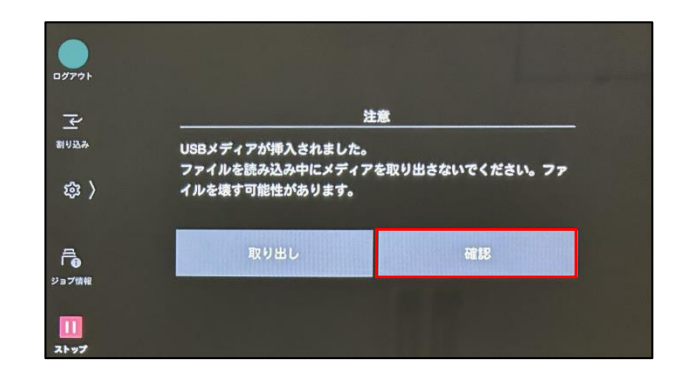

5. MyPC プリンタにスキャンする文書をセットします。

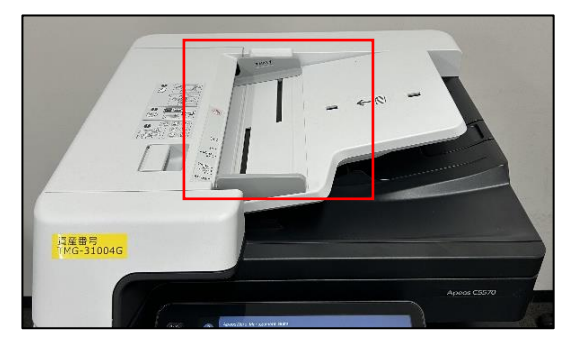

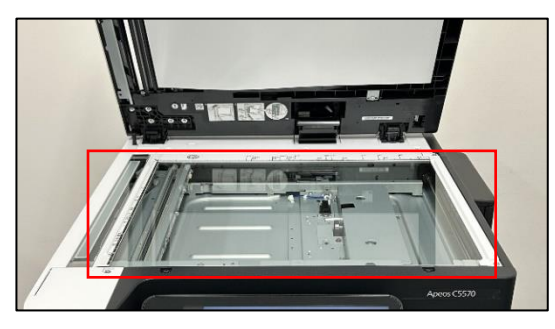

6. 「スタート」をタップします。

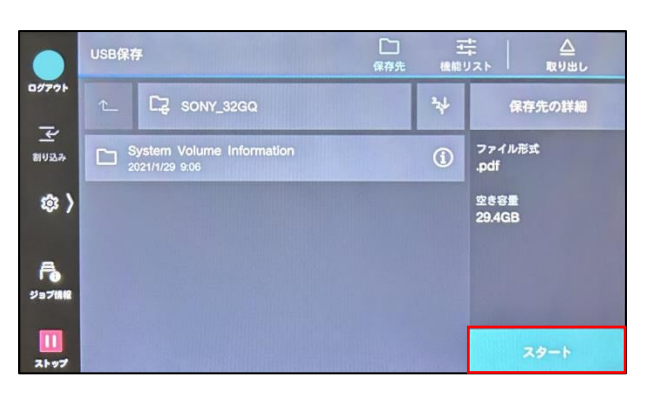

- スキャンが完了したことを確認し、スキャンした文書を回 収します。
- 8. 「取り出し」をタップします。

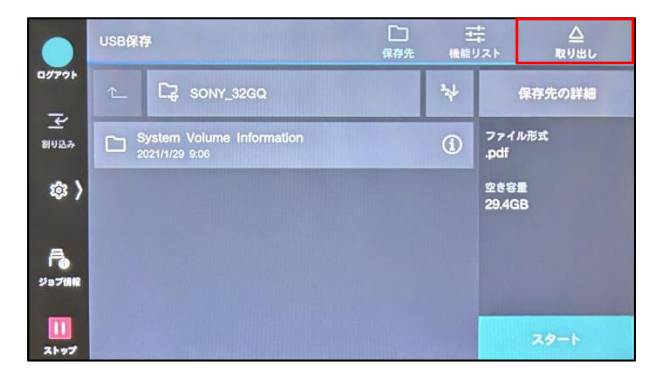

9. 「確認」をタップし USB メモリを抜き取ります。

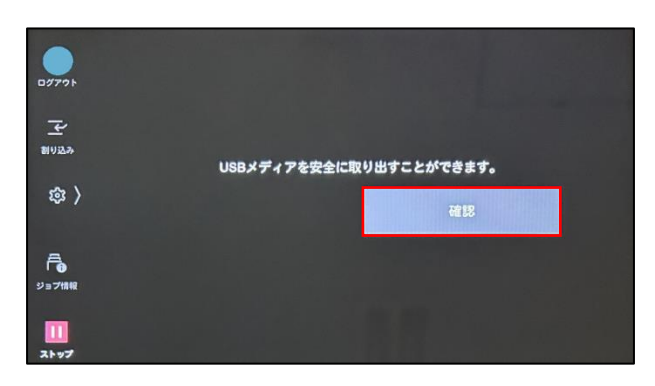

10. 「ログアウト」をタップします。

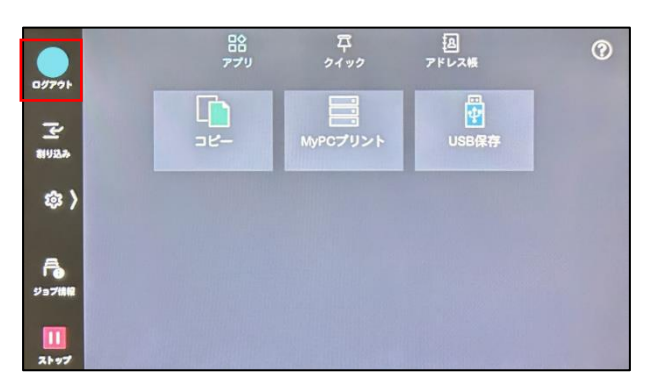